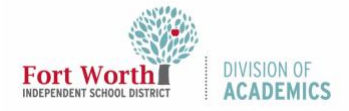

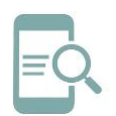

# Aplicación Google Meet en Dispositivos iOS

#### Resumen

Google Meet es una aplicación de videoconferencia creada por Google. Esta guía de referencia rápida (QRG por sus siglas en inglés) demostrará cómo iniciar sesión y utilizar la aplicación Google Meet para iPad o iPhone.

#### Empezando

Descargue la aplicación Google Meet en su iPad o iPhone desde la App Store. Si está utilizando un iPad del distrito, Google Meet ya está instalada.

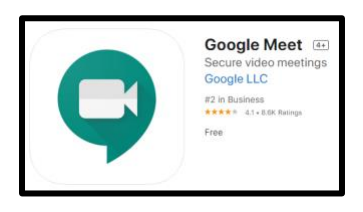

#### Iniciar sesión en Google Meet

1. Abra Google Meet.

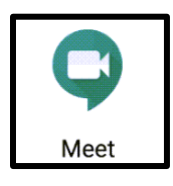

2. Haga clic en *Continue* (Continuar).

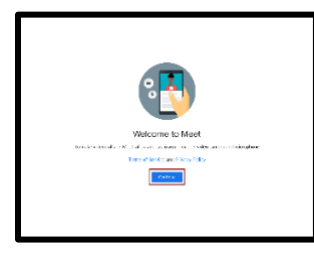

3. Haga clic en **OK** para otorgar acceso a Google Meet al micrófono.

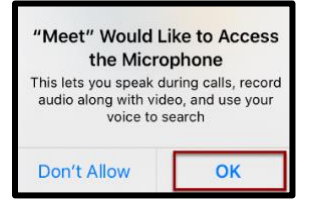

4. Haga clic en **OK** para otorgar acceso a Google Meet a la cámara.

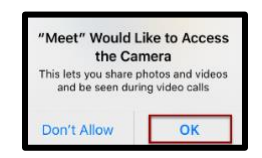

 En la pantalla de inicio de sesión, ingrese el nombre de usuario de Google del Distrito y haga clic en Next (Siguiente). Para los estudiantes, esto es la letra S seguido por su número de identificación de estudiante @students.fwisd.org.

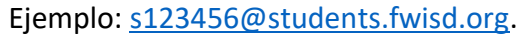

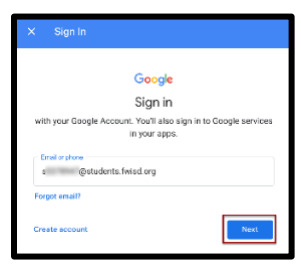

 Ingrese su nombre de usuario de Fort Worth ISD y haga clic en Next (Siguiente). Para los estudiantes, esto es la letra S seguido por su número de identificación de estudiante @stu.fwisd.org.

#### Ejemplo: <u>s123456@stu.fwisd.org</u>

| × | Sign In                    |      |
|---|----------------------------|------|
|   | Fort Worth                 |      |
|   | Sign in                    |      |
|   | s 97 Million Wisd.org      |      |
|   | Can't access your account? |      |
|   | Sign-in options            |      |
|   |                            | Next |

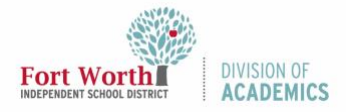

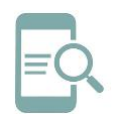

# Aplicación Google Meet en Dispositivos iOS

 Ingrese su contraseña y haga clic en Sign in (Iniciar Sesión).

| × | Sign In             |
|---|---------------------|
|   | Fort Worth          |
|   | ← slmestu.fwisd.org |
|   | Enter password      |
|   | Pasaword            |
|   | Forgot my password  |
|   | Sign in             |

 Los estudiantes de FWISD pueden unirse a las reuniones pero no crearlas. Haga clic en *Learn More* (Más información) o *Dismiss* (Descartar).

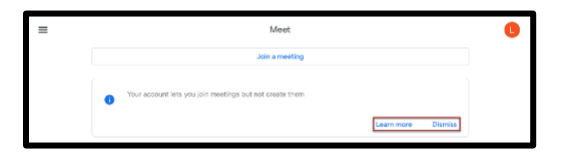

9. Ahora está listo para comenzar a usar la aplicación Google Meet.

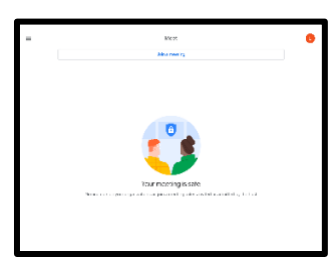

#### Únase a una reunión usando un apodo o un ID de reunión

1. Haga clic en *Join a meeting* (Unirse a reunión).

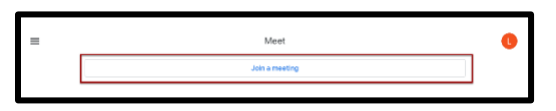

2. Ingrese el apodo o código de la reunión.

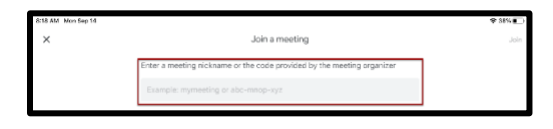

 Haga clic en *Join* (Unirse). 12/1/2020

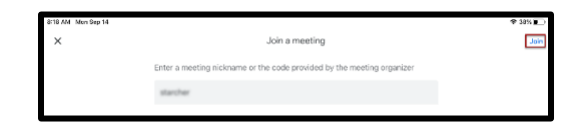

Nota: No se permitirá que los estudiantes ingresen a una reunión de Google Meet del FWISD hasta que el maestro/a haya abierto la reunión. Los estudiantes serán redirigidos a la pantalla para unirse a una reunión.

4. Haga clic en *Join* (Unirse) en la siguiente pantalla.

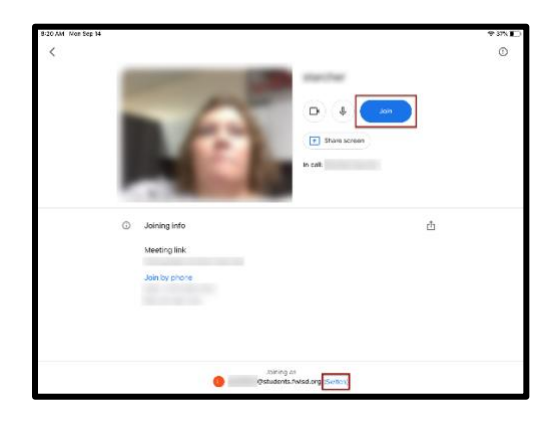

Nota: Si varios estudiantes están usando el mismo iPad/iPhone, puede verificar qué estudiante inició sesión en la parte inferior de esta pantalla. Para cambiar de cuenta, haga clic en *Switch* (Cambiar). Haga clic en la cuenta correcta de la lista.

#### Unirse a una reunión desde Google Classroom

1. Descargue la aplicación **Google Classroom** de la App Store.

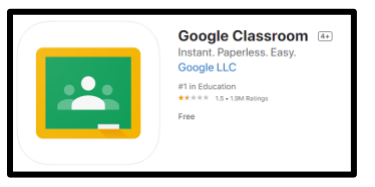

2. Abra la aplicación Google Classroom.

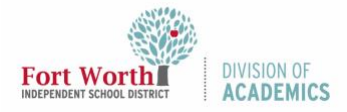

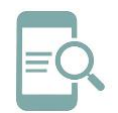

# Aplicación Google Meet en Dispositivos iOS

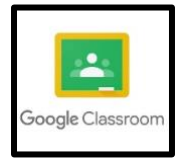

3. Haga clic en *Get Started* (Comenzar).

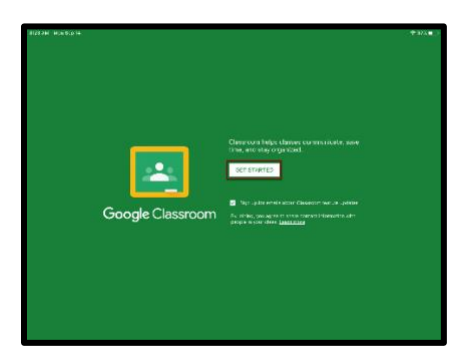

 Elija una cuenta de la lista o haga clic en Add another account (Agregar otra cuenta) para agregar cuentas adicionales. Si agrega una cuenta, siga los pasos 5-7 en la sección Iniciar sesión en Google Meet.

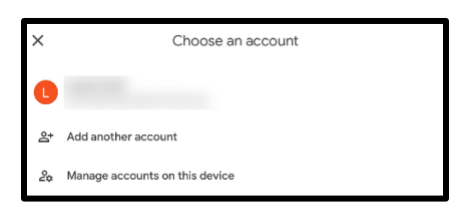

5. Haga clic en la **clase** que le gustaría abrir.

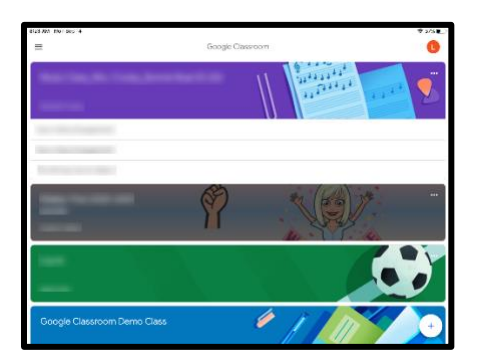

 Haga clic en el ícono de la cámara en la esquina superior derecha para unirse a Google Meet en esa clase.

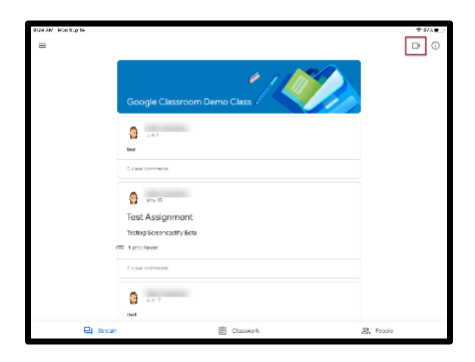

Nota: No se permitirá que los estudiantes ingresen a una reunión de Google Meet del FWISD hasta que el maestro/a haya abierto la reunión. Los estudiantes serán redirigidos a la pantalla para unirse a una reunión.

7. Haga clic en *Join* (Unirse).

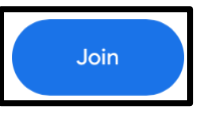

#### Navegar Google Meet

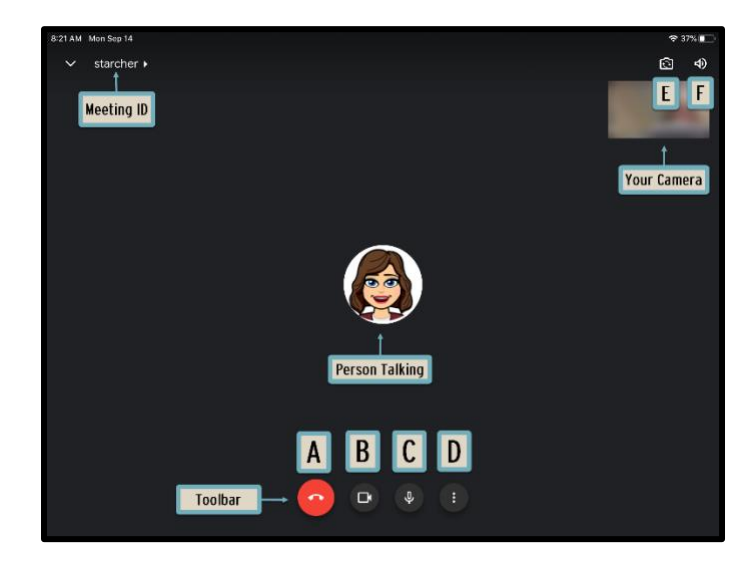

- A. Salir de la reunión
- B. Prender o apagar la cámara
- C. Prender o apagar el micrófono
- D. Más opciones y configuraciones adicionales

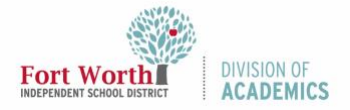

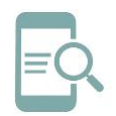

# Aplicación Google Meet en Dispositivos iOS

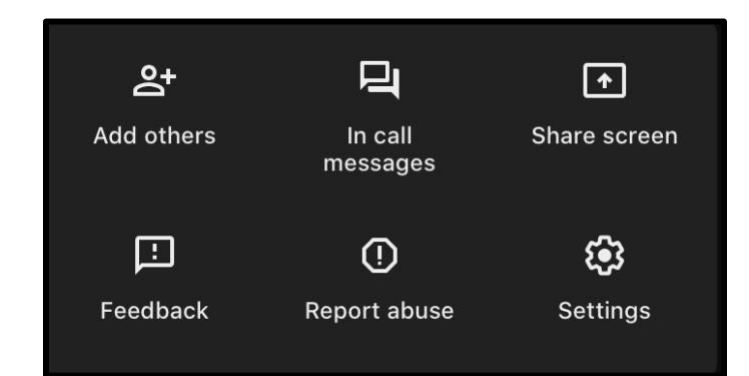

- E. Cambiar de cámara
- F. Configuración de volumen